## Student Portal Access & eCLASS Course Pages

**Step 1:** Visit the Woodward Mill ES website at: https://www.gcpsk12.org/WoodwardMillES

- Step 2: On the main navigation bar, click on eCLASS.
- Step 3: Students will enter their username and password.
- \*Your User ID is your student number.
- \*Your password: Student Birthday (month, day, year)
- \* Contact your child's teacher if you are having trouble logging in. They have a copy of all students' login information.

| I        | Sign in to GCPS |
|----------|-----------------|
| <u>+</u> | USER ID         |
| -        | PASSWORD        |
|          | SIGN IN .J      |
|          |                 |

eCLASS

Calendar

**Our Staff** 

## 💪 GwinnettWeb 🛛 – Help? GWINNETT COUNTY PUBLIC SCHOOLS Welcome (Logout) → **MY eCLASS** MYLASS Digital Textbooks III Additional Resources APPS GRADES Not all books are listed here. Contact your teacher for other digital access Q Search as you type. Student/Parent Handbook 🦳 Media Catalog Classworks MUSIC G Suite for Education Online Research Library Math Grade 3 Music Grade 3 - Pearson Science Grade 3 Passwords Leveled Readers (A-Z) > Mega Math - Country Countdown Assessment Gizmos Mega Math - Fraction Action Mega Math - Ice Station Exploration MY eCLASS Course Pages Science Grade 3 - Explore Visual Arts Grade 3 Learning **Davis Pilot** Mega Math - The Number Games SAFARI Montage **Student Textbooks: Resources:** Media Catalog: Most eTextbooks have the ability to Access the Classworks program, G Suite for Access Mulberry Elementary's library read the text back to your child Education, Math Resources, and Leveled to choose your child's next book Readers Uses: Uses: **Online Research Library:** Study for upcoming tests Access books that are leveled to your child's Allows access to multiple research reading abilities sites and additional eBooks online Reread the pages that are used Read a variety of texts in order to build up within the classroom background knowledge My eCLASS Course Pages: Get a head start on upcoming • Practice skills that are being taught in your topics View your teacher's page for digital child's classroom No need to carry that heavy content • Every student now has a G Suite (Google) for textbook home each night Education account where digital content can Grades: be created and saved

KK-12th graders can view their grades

## Student Portal Access & eCLASS Course Pages

Step 4: To access a teacher's eCLASS Course Page, click on the My eCLASS Course Pages icon.

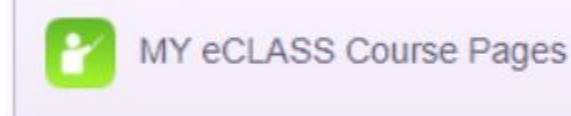

**Step 5:** This will bring you to our **School Landing Page**. This is not your student's course page. You will see school news items, information about upcoming events, and more...

**Step 6:** To access a teacher's eCLASS Course Page, scroll down on the website until you see the **My Courses** list. This is the current list of courses for your student. Click on the teacher's name to open the course. You can also click on the waffle at the top of the page and select the course from the list.

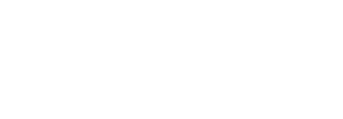

Woodward Mill eCLASS

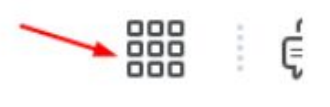

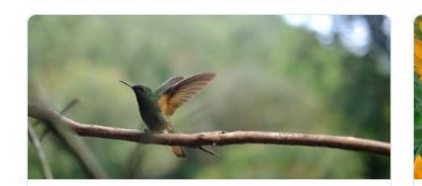

2024 Lehrer.T THIRD GRADE CORE Ends July 19, 2024 at 6:00 AM

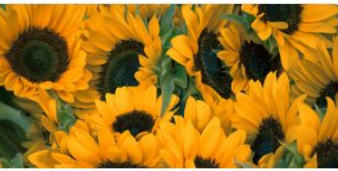

2024 Vinson.M FOURTH GRADE CORE Ends July 19, 2024 at 6:00 AM

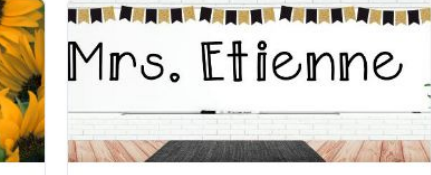

2024 Etienne.T FIFTH GRADE CORE Ends July 19, 2024 at 6:00 AM

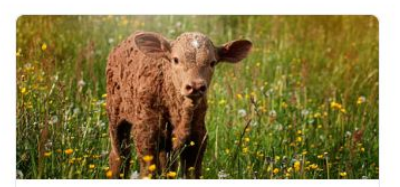

2024 Irby.M FOURTH GRADE CORE Ends July 19, 2024 at 6:00 AM

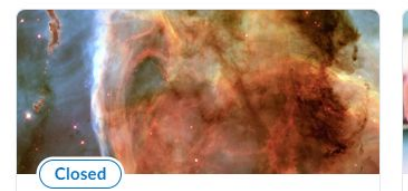

2023 Goodman.C KINDERGARTEN CORE Ended July 19, 2023 at 6:00 AM

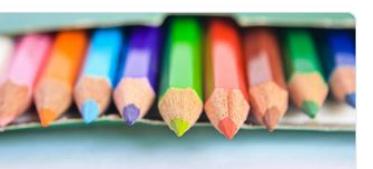

WOODWARD MILL ES FIRST GRADE Ends July 31, 2099 at 6:00 AM

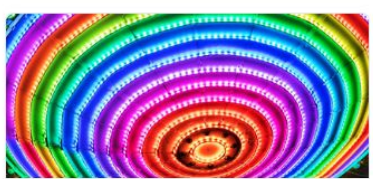

2024 Momin.A KINDERGARTEN CORE Ends July 19, 2024 at 6:00 AM

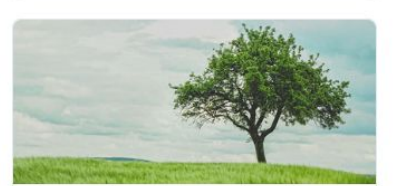

2024 Hare.E KINDERGARTEN CORE Ends July 19, 2024 at 6:00 AM